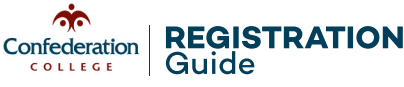

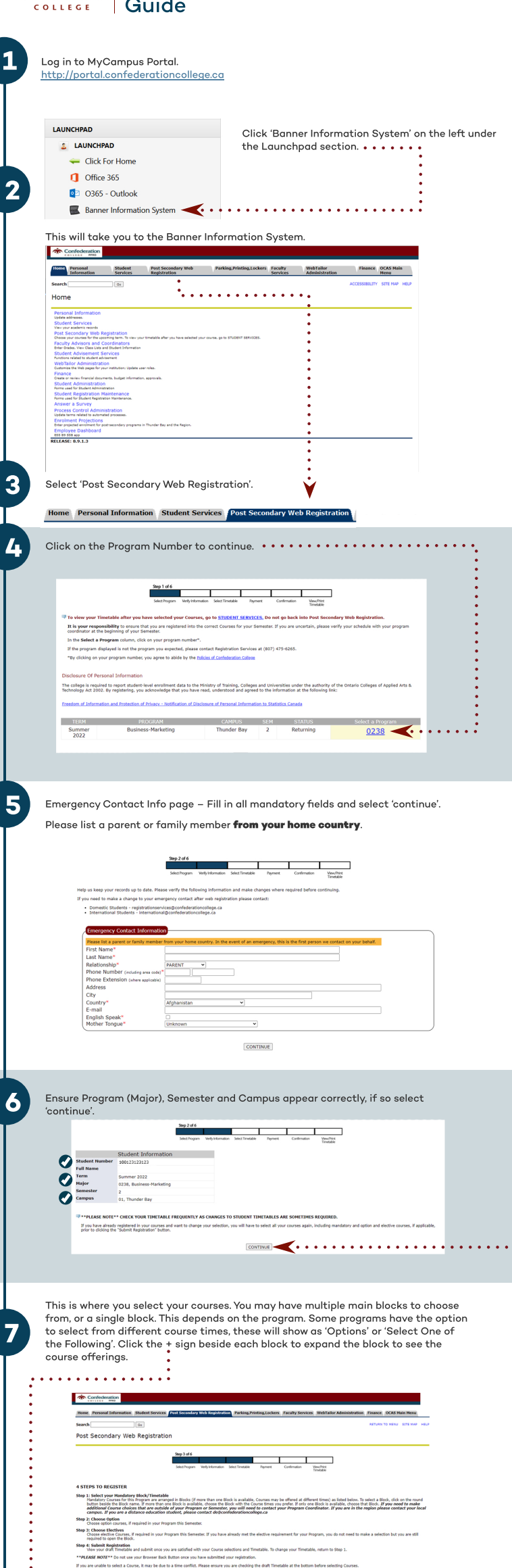

Step 4: Submit Registration View your draft Timetable a \*\*PLEASE NOTE\*\* Do not use y If you are unable to select a Cour Registration draft Timetable and subent once you are satisfied with your Course selections and Timetable. To change your Timetable, re R<sup>244</sup> to not use your Browser Back Butten once you have submitted your registration. In to select a Course, it may be due to a time certifict. Hease ensure you are checking the draft Timetable at the bottom before the to select a Course, it may be due to a time certifict. Hease ensure you are checking the draft Timetable at the bottom before table. To change your Timetable, return to Step 1.

| :>                                                              | Stand are wighter for a Course and you and your any accound bit for the Carlos, the Carlos reserves the right to remove you from that Course.            • Ø 2938201M         Block - Bourness-Harkeing - Winter             • Ø 2938201M         Block - Bourness-Harkeing - Winter             • Ø 2938201M         Block - Bourness-Harkeing - Winter             • Ø 2938201M         Block - Bourness-Harkeing (Options)             • Brown is initial      These are your electives.  These are your electives.  Face expand to take these for your to select, Please expand to take these for your to select, Please expand to take these for your to sel                                                                                                    |
|-----------------------------------------------------------------|----------------------------------------------------------------------------------------------------|
| To sel<br>select<br>When<br>applic<br>'Subm<br>If you<br>and is | ect your block, click the radial button beside the block code. For course options,<br>c a course with your preferred time by clicking the checkbox beside the course.<br>you select these, the page will refresh and show a preview of the schedule (if<br>sable) at the bottom of the page. Once satisfied with your selection, click<br>it to Register'.<br>see courses listed as 'Full' under status - this means that the time slot is filled<br>a unavailable to select. You will be required to make an alternate selection. If no                                                                                                    |
| adial<br>utton                                                  | Tarto server concession is a variable or concession of the destination of the destination |
| neckbox                                                         | Color         Transfer Association         Labor         1         Philo         Philo                                                                                                    |
| Th                                                              | Image: Construction     LLB     C Javer     Image: Construction     Of Your relacions     Of Your relacions       Sis is a dart timetable<br>and Pacements may appear as conflicts)     Image: Construction     Image: Construction     Image: Construction       Image: Construction     Image: Construction     Image: Construction     Image: Construction     Image: Construction       Image: Construction     Image: Construction     Image: Construction     Image: Construction     Image: Construction       Image: Construction     Image: Construction     Image: Construction     Image: Construction     Image: Construction       Image: Construction     Image: Construction     Image: Construction     Image: Construction     Image: Construction       Image: Construction     Image: Construction     Image: Construction     Image: Construction     Image: Construction       Image: Construction     Image: Construction     Image: Construction     Image: Construction     Image: Construction       Image: Construction     Image: Construction     Image: Construction     Image: Construction     Image: Construction       Image: Construction     Image: Construction     Image: Construction     Image: Construction       Image: Construction     Image: Construction     Image: Construction     Image: Construction                                                                                                    |
| This is                                                         | image: image:                                |
| 'Conti<br>'might                                                | ensure of lin courses required are indicated as web registered'. You can click on insue to Timmedable to view your current timetable. Please be aware the schedule to tange, so check often to avoid any issues.                                                                                                    |
|                                                                 | Registration Course Schedule Summer 2022                                                                                                    |
|                                                                 | Number of control (1)         Control (1)         Contro (1)         Control (1)         Control (1) </td                                                                                                    |
|                                                                 | Cick here for print format  Cick here for print format Cick here for print format Cick here any print Cick here any print formation Cick here any print hereing trudies versing your timetable. Cick here any print hereing Cick here any print formation Cick here any print formation Cick here any print format |

: Click here when you are ready to leave!